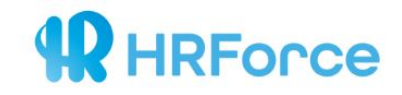

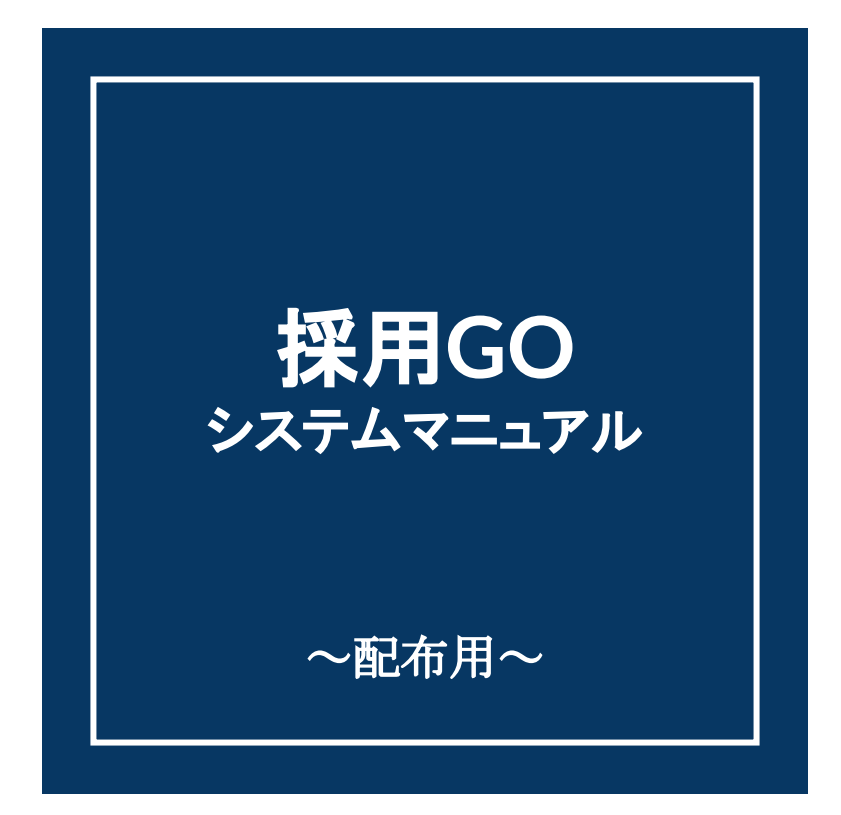

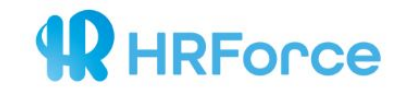

目次

- 1) ログイン情報に関して…p.3 5) 勤務地を編集する…p.32
- 2)新規求人を追加する…p.7 6)応募者状況の確認…p.38
- 3) 既存求人を修正する…p.21 7) サイト情報を編集する…p.40
- 4) 画像を追加する…p.29 8) 注意事項…p.41

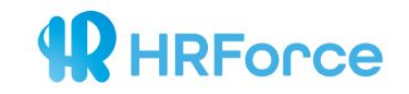

# 1) ログイン情報に関して

- 1-a) ログイン方法
- 1-b)パスワード変更
- 1-c)ユーザー追加

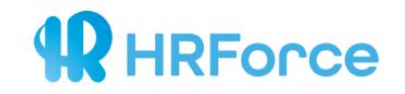

### 1-a) ログイン方法

弊社からお渡ししております管理画面URLから、ログインIDとパスワードを入力します。 ログイン情報はお客様ごとに異なりますので、必ずご自身のIDとパスワードでログインしてください。

| 採用GO 顧客画面 |             |   |  |
|-----------|-------------|---|--|
|           |             |   |  |
|           | ログイン        |   |  |
| hr-f      | orce@co.jp  |   |  |
|           |             | A |  |
|           | ログイン        |   |  |
|           | パスワードを忘れた場合 |   |  |
|           |             |   |  |
|           |             |   |  |

※2名様以上が同じIDとパスワードで同時にログインした場合、

一方が強制ログアウトされますのでご注意ください。(=同時ログインはできません。)

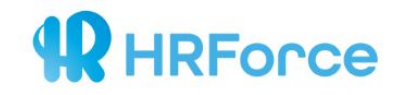

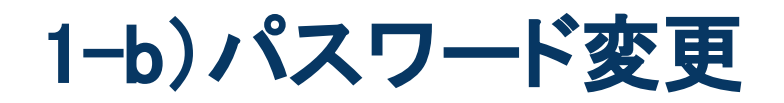

| 國各画面 | 求人情報 応募者情報 サイト                | Ē\$               | その他 🗸                             | 管理画面上部の                  |
|------|-------------------------------|-------------------|-----------------------------------|--------------------------|
|      | マイアカウント<br><sub>アカウント情報</sub> |                   | マイアカウント<br>ユーザ管理<br>組織情報<br>棄種・職種 | 【その他】<br>>【マイアカウント】をクリック |
|      | 名前                            |                   | 時敏<br>ログアウト                       |                          |
|      | メールアドレス                       |                   |                                   |                          |
|      | 権限                            | 業産                |                                   | IDの変更は次のページへ ▶           |
|      | 会社                            | 株式会社 HR Force     |                                   |                          |
|      | 部署                            |                   |                                   |                          |
|      | 電話番号                          |                   |                                   |                          |
| 2    | パスワードの変更                      |                   | ]                                 |                          |
| R    | 現在のパスワード                      | 現在のバスワードを入力       |                                   |                          |
| 1    | 新しいパスワード                      | 新しいべスクードを入力       |                                   |                          |
|      | 新しいパスワード (確認)                 | 新しいバスワード (補肥) を入力 |                                   |                          |
|      |                               | 奥斯才古              |                                   |                          |
|      |                               |                   |                                   |                          |

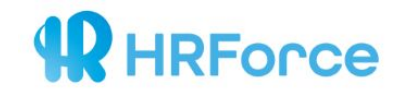

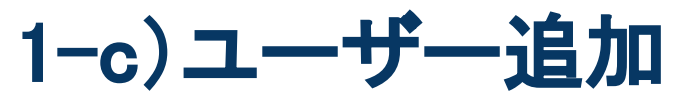

| GO 顧客画面 | 求人情        | 青報 応募者情         | る サイト 直像 |         |                                                                                              |             |                 | その他 🗸 | 管理画面上部の【その他】          |
|---------|------------|-----------------|----------|---------|----------------------------------------------------------------------------------------------|-------------|-----------------|-------|-----------------------|
|         | ユ <b>ー</b> | ザー管             | 里        |         |                                                                                              |             |                 |       | >【ユーザー管理】をクリックします。    |
|         | 1-#        | <sup>16</sup> — |          |         |                                                                                              |             | 新規              |       | 【新規】ボタン:新規ユーザーの追加     |
|         | 氏名、メー      | -#7¥Vz…         |          | 题       |                                                                                              |             | 3件1-3表示 町へ 1 次へ |       | 【編集】ボタン:既存ユーザーの編集     |
|         | ٥          | ⊐-#-ID          | 氏名       | メールアドレス | 所属組織                                                                                         | 権限          | アクション           |       |                       |
|         |            | gu5596          |          |         | ÷                                                                                            | <u>-</u> ₿◀ |                 |       | ▽ <b>一</b> 般権限        |
|         | 0          | gu387           |          |         | 専門サービス ㈱HR Force HRForce 本社 -<br> - 100-0005 東京都 千代田区 丸の内1-6-6<br>日本主命丸の内ビル 21陥 03-6212-2230 | - −₩        | 藏               |       | 管理画面内、閲覧のみとなります。      |
|         | ۵          | gu82            |          |         | 専門サービス 様HR Force HRForce 本社 -<br> - 100-0005 東京都 千代田区 丸の内1-6-6<br>日本主命丸の内ビル 21陥 03-6212-2230 |             | 麒               |       | ※応募者個人情報は閲覧でさません。     |
|         | 岩沢町作       | Ţ               |          |         |                                                                                              |             | 現在一中一〇〇         |       | ▽ 管理権限                |
|         |            |                 |          |         |                                                                                              |             |                 | -     | 応募者管理をはじめ、全ての操作が可能です。 |
|         | 一括邊        | 加/更新            |          |         |                                                                                              |             |                 |       |                       |
|         |            |                 |          |         |                                                                                              |             |                 |       |                       |
|         |            |                 |          |         |                                                                                              |             |                 |       |                       |

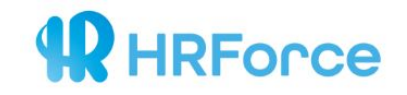

# 2) 新規求人を追加する

### 2-a)ダイレクト入力

→管理画面上で直接入力する方法です。

2--b) CSV入力

→CSVをアップロードして一括で追加する方法です。

2-c) 求人追加の際の注意事項

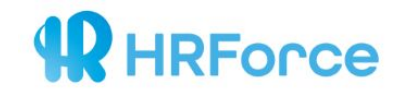

### ①採用GO管理画面右上【求人情報】 >【新規】ボタンをクリックしてください。

| 1        |      |                                                                                                    | _                                                                                                    |                                                          |                  |                 |                                                                                 |                                     |                      |  |  |  |  |  |
|----------|------|----------------------------------------------------------------------------------------------------|----------------------------------------------------------------------------------------------------|----------------------------------------------------------|------------------|-----------------|---------------------------------------------------------------------------------|-------------------------------------|----------------------|--|--|--|--|--|
| 採用GO 副客画 | 5161 | 求人情報                                                                                                    | . <b>688</b> 44                                                                                       |                                                          |                  |                 |                                                                                 |                                     |                      |  |  |  |  |  |
| 1        |      |                                                                                                    |                                                                                                    |                                                          |                  |                 |                                                                                 |                                     |                      |  |  |  |  |  |
|          |      |                                                                                                    |                                                                                                    |                                                          |                  |                 |                                                                                 |                                     |                      |  |  |  |  |  |
| \        | 1    |                                                                                                    | お知らせ                                                                                                  |                                                          |                  |                 |                                                                                 |                                     |                      |  |  |  |  |  |
| 1        |      |                                                                                                    | エントリー通知:<br>お客様により便利<br>2019/02/15                                                                    | <−ルパージョンアップのお知らせ<br>にお使いいただけるよう、エントリーメールの通知方法を改良いたしました。∃ | 現伏通りの表記方法(求人ID.F | 氏名、その他の情報表示)に加: | え、セキュリティ面に配慮した表記等が可能です。 詳細は、FAQ1                                                | ケイトを応募通知メール表記方法についてご確認ください          |                      |  |  |  |  |  |
|          |      | 接ら影響に車() 長見され立<br>ご事業のからった、後年の総約形は、「年の」の表記を追加いたしました。今までは、「時後」「日後」「月後」のみでございましたが、今回「年の」をブルダウンからご選携いただけます。また、CDVでの一般入機時にも、「年の」とご認識いただけますとアップロード、反映が可能となっております。<br>2008/11/122 |                                                                                                    |                                                          |                  |                 |                                                                                 |                                     |                      |  |  |  |  |  |
|          |      |                                                                                                    | よくあるご皆開す                                                                                              | テイト/お聞い合わせにつきまして                                         |                  |                 |                                                                                 |                                     |                      |  |  |  |  |  |
|          |      |                                                                                                    | FAGでイトでは、お客様からよくいただくご開発をまとのでおります。お開会せの際に走作ご開始ください。ご開発事項は、お開会せフォームにお苦せ下さい。採品者よりご連続いたします。<br>2018/04/24 |                                                          |                  |                 |                                                                                 |                                     |                      |  |  |  |  |  |
|          |      |                                                                                                    |                                                                                                    |                                                          |                  |                 |                                                                                 |                                     |                      |  |  |  |  |  |
|          | 1    | 大 /                                                                                                    | 人情報                                                                                                   |                                                          |                  |                 |                                                                                 |                                     |                      |  |  |  |  |  |
|          |      |                                                                                                    |                                                                                                    |                                                          |                  |                 |                                                                                 |                                     |                      |  |  |  |  |  |
|          |      |                                                                                                    |                                                                                                    | 掲載中の求人数                                                  |                  |                 |                                                                                 | 掲載中の企業数                             |                      |  |  |  |  |  |
|          |      | \                                                                                                    |                                                                                                    | 14                                                       |                  |                 |                                                                                 | 1                                   |                      |  |  |  |  |  |
|          |      | 1                                                                                                    |                                                                                                    |                                                          |                  |                 |                                                                                 |                                     |                      |  |  |  |  |  |
|          |      | 40                                                                                                    | 名 說這葉                                                                                                 |                                                          | 助標名 営業           |                 | 求入ID、サイトI                                                                       | D、顺存ID、企果名…                         | #25A                 |  |  |  |  |  |
|          |      | =                                                                                                    | (数中 📕 18数17                                                                                           | 2                                                        |                  |                 |                                                                                 |                                     |                      |  |  |  |  |  |
|          |      | 85                                                                                                    | 规                                                                                                    |                                                          |                  |                 |                                                                                 |                                     | 27件 1-20赛乐 前へ 1 2 求へ |  |  |  |  |  |
|          |      |                                                                                                    | 求人ID                                                                                                  | 求人                                                       | ステータス            | ×-9             | 勤務地                                                                             | 尊集組織                                | アクション                |  |  |  |  |  |
|          |      |                                                                                                    | kj1378486                                                                                             | 調査研究・マーケティング/正社員/契約社員/月給 260.000円 ~ 500.000<br>円         | 透氣中              | 85.20           | (株)HR Force (状)HR Force [支社]派が町サフィス 105-<br>0013 東京朝着区派松町2 丁目 5 番地 5 号PMO派松町9階  | (株)HR Force (株)HR Force (安社)派松町サフィス | इन् अस               |  |  |  |  |  |
|          |      | ٠                                                                                                    | kj1378485                                                                                             | カスタマーサポート/掘約社員/月始 200,000円 ~ 270,000円                    | 活動停止             | 8540            | (株)HR Force (株)HR Force [支社]浜松町ホフィス 105-<br>0013 東京都港区浜松町2 丁目 5 書地 5 号PMO浜松町9階  | (別)HR Force (別)HR Force [気社]浜松町オフィス | 3##B                 |  |  |  |  |  |
|          |      |                                                                                                    | kj1378483                                                                                             | カスタマーサポート/正社員/月袖 260,000円 ~ 500,000円                     | 活动带止             | 移動              | (株)HR Force (株)HR Force [支柱]派松町ホフィス 105-<br>0013 東京都港区浜松町 2 丁目 5 書地 5 号PMO浜松町9階 | MHR Force HRForce [#71]             | STIR                 |  |  |  |  |  |
|          |      | ٥                                                                                                    | kj1378479                                                                                             | カスタマーサポート/正社員/弱約社員/アルバイト/月始 200,000円 ~<br>270,000円       | 揭毗带止             | 840             | (株)HR Force (鉄)HR Force [支社]派动町オフィス 105-<br>0013 東京都漕区浜松町2 丁目 5 書地 5 号PMO浜松町9階  | (株)HR Force (株)HR Force (支社)派払町オフィス | 57.HE                |  |  |  |  |  |
|          |      |                                                                                                    | kj1378478                                                                                             | カスタマーサポート/正社員/超約社員/月給 250,000円 ~ 350,000円                | 語氣準止             | 8580            | (株)HR Force (株)HR Force [支社]派称町ホフィス 105-<br>0013 東京都港区浜和町2 丁目 5 書地 6 号PMO派和町9階  | (株)HR Force (株)HR Force [支社]派松町ナフィス | 5##B                 |  |  |  |  |  |

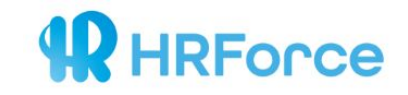

| 契約<br>顧客ID (顧客名)<br>サービスID (サイト名)<br>公開設定 | 求人情報 ・ 追加       | * | ②顧客IDとサービスIDは必ずご選択ください。<br>(内容は既に弊社にて設定しておりますので<br>プルダウンで表示されるものをご選択ください。) |
|-------------------------------------------|-----------------|---|----------------------------------------------------------------------------|
| 公開設定                                      | ● 掲載中<br>● 掲載停止 |   | ③募集する職種に近いものをご選択ください。                                                      |
| <u>本大は</u> 紀<br>職種コード                     | 職種コードを選択してください  | ¥ | (弊社での求人管理に使用するものとなっております。<br>該当する職種がない場合も<br>応募状況などに影響は一切ございません。)          |

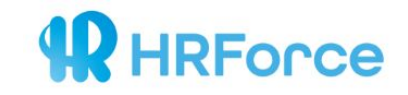

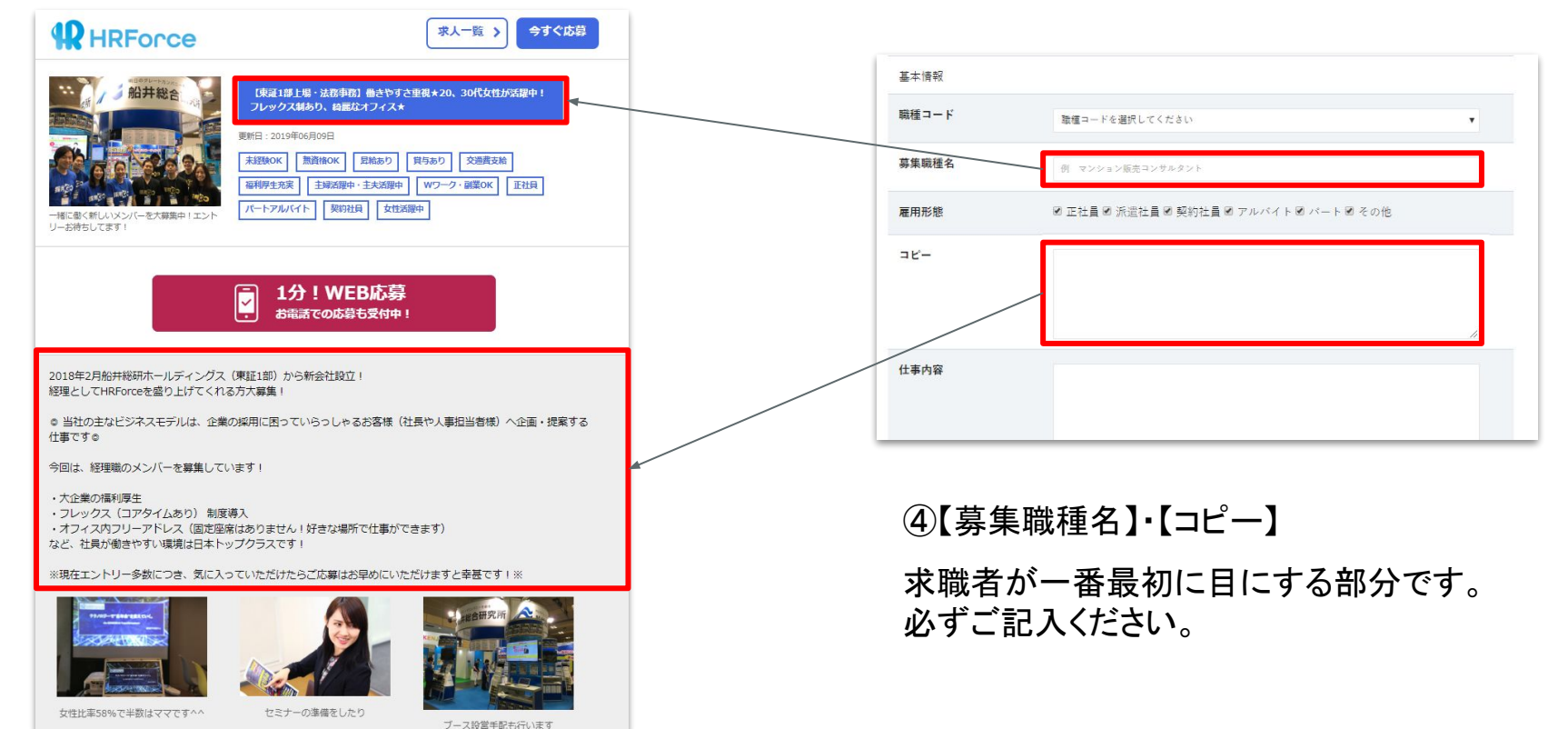

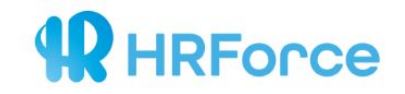

### ⑤予め、画像をアップロードする必要がございます。 画像のアップロードに関しては <u>本マニュアル - 4)画像を追加する</u> をご参照ください。

| メイン画像                        | 画像一覧から選択    |  |
|------------------------------|-------------|--|
| メ <mark>イン</mark> 画像-説明テキスト  |             |  |
| サブ画像-1- 小                    | 画像一覧から選択 解除 |  |
| サ <mark>ブ</mark> 画像-1-説明テキスト |             |  |
| サブ画像-2- 小                    | 画像一覧から選択 解除 |  |
| サブ画像-2-説明テキスト                |             |  |
| サブ画像-3- 小                    | 画像一覧から選択 解除 |  |
| サプ <mark>画像-3-説明テキスト</mark>  |             |  |

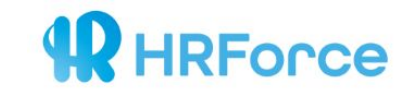

| 2-a)                 | ダイレクト入力                                                                                 |     | <b>氏名 21</b><br>名                             |
|----------------------|-----------------------------------------------------------------------------------------|-----|-----------------------------------------------|
| 任意応募項目情報             |                                                                                         |     | 生年月日 M 1998 ∨ 年 5 ∨ 月 14 ∨ 日 ■<br>電話番号 OS     |
| 備考                   | 利用可否 💿 利用する 💿 利用しない<br>必須/任意 💿 必須 💿 任意                                                  | -   | Xールアドレス 図<br>備者                               |
| 勭務地情報<br><b>組織情報</b> | ● 専門サービス ㈱HR Force - - - - 100-0005 東京都 千代田区 丸の内1-6-6 日本生命丸<br>の内ビル  2 1 階 03-6212-2230 | Œ   | #2<br>③応募項目の設置の有無をお選びください。                    |
| 企業情報                 |                                                                                         | • ( | 〕勤務地情報・企業情報です。<br>必ずご選択ください。                  |
| 組織情報                 | ● 専門サービス ㈱HR Force - - - - 100-0005 東京都 千代田区 丸の内1-6-6 日本生命丸の内ビル 21階 03-6212-2230        | (E  | ③Indeedの検索結果画面に表示される<br>タイトルです。<br>必ずご記載ください。 |
| title                | 例 Webデザイナー       例 土日祝休み,資格取得支援                                                         | 9   | 〕弊社担当者が記載するメモ欄です。<br>(求人に反映されることはございません。)     |

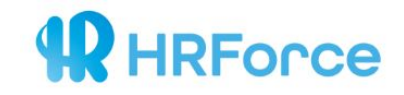

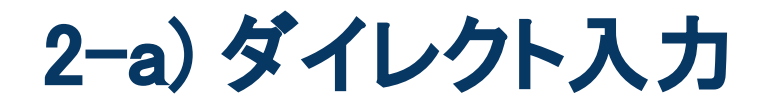

### ⑩「保存して完了」をクリック→求人の追加完了です。

| uue      | 例 Webテザイナー     |
|----------|----------------|
| category | 例 土日祝休み,資格取得支援 |
|          |                |
|          |                |
|          | 保存して完了キャンセル    |
|          |                |

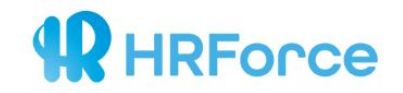

# ①複数の求人を一括で追加される場合は、<u>CSV形式</u>でのアップロードを推奨しております。 管理画面内【求人情報】下部 【求人CSV】をクリックして、元となる求人CSVファイルをダウンロードしてください。

| 8   | kj1360076 | カスタマーサポート/正社員/輕約社員/月給 250,000円 ~ 350,000円                  | 揭載中  | 移動 | (株)HR Force (株)HR Force (支社)浜松町オフィス 105-<br>0013 東京都港区浜松町 2 丁目 5 雪地 5 号PMの浜松町9階 | (株)HR Force (株)HR Force [支社]浜松町オフィス | 5¥\$6         |
|-----|-----------|------------------------------------------------------------|------|----|---------------------------------------------------------------------------------|-------------------------------------|---------------|
| ۵   | kj1294310 | ー線季務・営業事務・アシスタント/契約社員/アルバイト/月絶 260.000<br>円 ~ 300.000円     | 揭戦中  | 移動 | ㈱HR Force HRForce [本社] 100-0005 東京都千代田区丸の<br>内1-6-6日本生命丸の内ビル21階                 | (株)HR Force (株)HR Force [支社]浜松町サフィス | 洋洋和目          |
| ٥   | kj1294309 | - 絵事務・営業事務・アシスタント/正社員/契約社員/アルバイト/月結<br>200.000円 ~ 300.000円 | 揭載停止 | 移動 | ㈱HR Force HRForce [本社] 100-0005 東京都千代田区丸の<br>内1-6-6日本生命丸の内ビル21階                 | ♥HR Force HRForce [本社]              | 节节和目          |
|     | kj1294308 | 一般事務・営業事務・アシスタント/その他/時給 1,500円                             | 揭戰停止 | 移動 | ㈱HR Force HRForce [本社] 100-0005 東京都千代田区丸の<br>内1-6-6日本生命丸の内ビル21階                 | #HR Force HRForce [本社]              | 2年4日          |
| 0   | kj1294307 | 一般事務・営業事務・アシスタント/その他/時結 1,000円                             | 揭载停止 | 移動 | ㈱HR Force HRForce [本社] 100-0005 東京都千代田区丸の<br>内1-6-6日本生命丸の内ビル21階                 | 開HR Force HRForce [本社]              | 芹芊和萄          |
| ۵   | kj1294306 | 一般事務・営業事務・アシスタント/正社員/契約社員/アルバイト/月結<br>200,000円 ~ 300,000円  | 揭载停止 | 移動 | ㈱HR Force HRForce [本社] 100-0005 東京都千代田区丸の<br>内1-6-6日本生命丸の内ビル21階                 | ₩HR Force HRForce [本社]              | 2年4回          |
| ٥   | kj1294305 | ー般事務・営業事務・アシスタント/正社員/契約社員/アルバイト/月結<br>200.000円 ~ 300.000円  | 揭載停止 | 移動 | ㈱HR Force HRForce (本社) 100-0005 東京都千代田区丸の<br>内1-6-6日本生命丸の内ビル21階                 | 牌HR Force HRForce [本社]              | 芹羊相           |
| ٥   | kj1294303 | 一般事務・営業事務・アシスタント/正社員/契約社員/アルバイト/月結<br>260,000円 ~ 300,000円  | 揭载中  | 移動 | ㈱HR Force HRForce [本社] 100-0005 東京都千代田区丸の<br>内1-6-6日本生命丸の内ビル21階                 | ♥HR Force HRForce [本社]              | 芦竿和田          |
|     | kj1294302 | 宮泰(法人)/正社員/契約社員/アルパイト/月給 260,000円 ~<br>1,000,000円          | 揭載中  | 移動 | ㈱HR Force HRForce [本社] 100-0005 東京都千代田区丸の<br>内1-6-6日本生命丸の内ビル21階                 | #HR Force HRForce [本社]              | 祥祥相           |
| ۵   | kj1294301 | 雪幸(注人)/正社員/契約社員/アルバイト/月結 260,000円 ~<br>1,000,000円          | 揭載中  | 移動 | ㈱HR Force HRForce [本社] 100-0005 東京都千代田区丸の<br>内1-6-6日本生命丸の内ビル21階                 | ♥HR Force HRForce [本社]              | 节节和目          |
| ٥   | kj1294300 | 調査研究・マーケティング/正社員/契約社員/月始 260,000円 ~ 500,000<br>円           | 揭栽中  | 移動 | ₩HR Force HRForce [本社] 100-0005 東京部千代田区九の<br>内1-6-6日本生ぬ九の内ビル21階                 | 神HR Force HRForce [本社]              | 詳細            |
| 選択動 | biff      | ▼実行                                                        |      |    |                                                                                 |                                     |               |
|     |           |                                                            |      |    |                                                                                 |                                     | 求人CSV 求人画像ZIP |
|     |           |                                                            |      |    |                                                                                 |                                     |               |
| -   | 括追加/更新    |                                                            |      |    |                                                                                 |                                     |               |

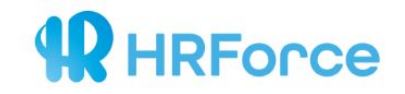

②赤枠部分:顧客IDとサービスIDは、企業の固有情報です。 新規で追加される際にも、同じものをご入力ください。 (青枠部分は、求人ごとに異なる情報です。)

| ⊟ 5°°° <b>Q</b> =                                                                                                |                                      |                          |                                                                | 求人情報 - Excel                                                          |                                                          | ⊞ – ⊡ ×                                                               |
|----------------------------------------------------------------------------------------------------|--------------------------------------|--------------------------|----------------------------------------------------------------|-----------------------------------------------------------------------|----------------------------------------------------------|-----------------------------------------------------------------------|
| マイル ホーム 挿入 /                                                                                                    | ページレイアウト 数式                          | データ 校閲                   | 表示 🖓 実行したい作業を入力してくだ                                            | さい                                                                    |                                                          | サインイン 月共有                                                             |
| <ul> <li>▲ 切り取り</li> <li>□ □□ □ビー マ</li> <li>□ □ □ビー マ</li> <li>● 書式の□ピー/貼り付け</li> <li>&gt; クリップポード G</li> </ul> | 游ゴシック<br>B I <u>U</u> *   田 *<br>フォン | • 11 • A A a             | = = > → ■ 折り返して全体<br>= = = □ □ □ □ □ レルを結合して<br>配置             | を表示する 標準 ・<br>中央崩え ・ ♀ % , 50 % 条件付き テー<br>書式 ・ 書:                    |                                                          | ▼ 2<br>増えた検索と<br>レクーマ 道訳 *                                            |
| 2 - : × ~                                                                                                    | ∕ <i>f</i> ∗ cm2079                  |                          |                                                                |                                                                       |                                                          |                                                                       |
| A B<br>顕客ID サービスI求,                                                                                              | C D<br>人ID ステータス                     | E F<br>職種コート募集職種:        | G         H         I           経雇用形態         コピー         仕事内容 | J         K         L         M           求める人を勤務時間         休日・休眠待遇・福 | N O P O R<br>利特徴コート応募方法 採用までの給与形態 給与最低/                  | S         T         U         \           割給与最高割給与-補足         メイン画像メイ |
| :m2079 st2118 kj9                                                                                                | 945482 揭載停止                          | sy0001 営業職( <sup>-</sup> | ち正社員 こちらはち弊社の製                                                 | 残業手当<br>/住宅手<br>前向きで、09:00~1土・日・初当<br>社会保険<br>完備                      | a頭選考<br>▼<br>jt001 下記のフス<br>数回<br>▼<br>浜用                | 0 2000 夜勤の特別 st2118/meメイ                                              |
| :m2079 st2118 kj9                                                                                                | 945483 揭載中                           | sy0001 営業職( <sup>-</sup> | <b>1契約社員 こちらは1弊社の製</b>                                         | 残業手当<br>/住宅手<br>前向きで、09:00〜1土・日・初当<br>社会保険<br>完備                      | また<br>また<br>また<br>また<br>また<br>また<br>また<br>また<br>また<br>また | 0 10000 st2118/mtメイ                                                   |
| :m2079 st2118 kj9                                                                                                | 945484 掲載中                           | sy0001 営業職( <sup>·</sup> | ち派遣社員 こちらはち弊社の製                                                | 残栗手当<br>/住宅手<br>/住宅手<br>社会保険<br>完備                                    | 雪焼選考<br>▼<br>jt002-jt00:下記のフォ<br>数回<br>▼<br>採用           | D 300000 st2118/miメイ                                                  |
|                                                                                                    | 145405 提對由                           | 0/0001 ###3# (1          | + アルバノト・たらけ+ 粉生の製                                              | 残葉手当<br>/住宅手                                                          | 書類選考<br>▼<br>■ 版 × 複 株会 100                              | 0 万動の時号の2118/m/ メノ                                                    |

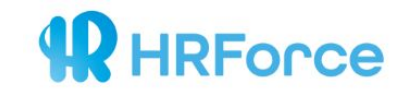

### ③新規求人を追加する際は

C列の求人IDは空白のまま、D列の掲載ステータスが「掲載中」であることをご確認ください。

|            |   |       |                |           |            |                                                                         | нот                                                                                                    |                                                                                               |                                                                           |                                                                                           |                                                                                                    | 907 B=  |           |                                                                        | ~~ 1 |             |        | ~                                                                      |               |            |   | 11111     |               |      |                |      |
|------------|---|-------|----------------|-----------|------------|-------------------------------------------------------------------------|----------------------------------------------------------------------------------------------------|-----------------------------------------------------------------------------------------------|---------------------------------------------------------------------------|-------------------------------------------------------------------------------------------|----------------------------------------------------------------------------------------------------|---------|-----------|------------------------------------------------------------------------|------|-------------|--------|------------------------------------------------------------------------|---------------|------------|---|-----------|---------------|------|----------------|------|
| E36        | ¥ | : × 🗸 | f <sub>x</sub> |           |            |                                                                         |                                                                                                    |                                                                                               |                                                                           |                                                                                           |                                                                                                    |         |           |                                                                        |      |             |        |                                                                        |               |            |   |           |               |      |                | ~    |
| A cm2073 ; | B | #載中   | Е<br>•У0007    | F<br>【採用常 | G<br>頁正社員♪ | 1<br>2018にし「花数事大、を上く方募でま! 弊オメン】親は一場!厚ごくい日を設たに付い薬中弊盛げれを集お 社スポ 会東部企福生安だいま | ◎は業用困いしお(や担様と最果いの手企提るで 今は用を扱WEMar Di当、のにっらゃ客社人当)っもが最採法画案会す 回、広取うBrk・zi社社企採 てっる様長事者にて効良新用を・す社◎ 採告り* et tal | - 33で平虧以)基な作メ、タッ寛単クやーン力・意高会ピンし感るJ4で平虧以)基な作メ、タッ寛単クやーン力、ぎ、成次く社ジにてで方蔵、切300本で方し、それでいた、かる、長が、のヨヨ共ぎ | K<br>9:30 <sup>~11</sup><br>:45<br>(動<br>時間時<br>45<br>ジッ<br>ポコイム〜<br>16時) | L<br>有暇22土休年始フシ暇留年吊産後/休(実数フシ暇社与<br>始10日み末・レュ他4始 前休育暇取績)レュ(後)<br>休日日祝 年リッ休、末興 産暇児 得多、リッ休入付 | ■<br>客会完 交規支(円従持退制育業 【手住当主50~家当対に800時手援<br>通定給月这業株職度児制 各当宅世:00 族/ま付100間当職<br>豊大人家付加1011111111111111111111111111111111111 | jt 001- | - jt 下記のコ | P<br>エリ後社担ら絡たす履を(ル↑面二談長内<br>ン一、採当ごをし。歴送メ可一談次()定<br>トの弊用か連いま 書付 )次→面社 → | 0    | 8<br>260000 | 500000 | T<br>昇回賞回 ※賞当定り社やに異ま※ル験りはし<br>給 与 昇与社に、時個よなすス、に年決ま<br>はは規よ入期人りり。キ経よ収定す | U<br>st2111/2 | ¥<br>1.jpg | ¥ | X<br>女性比率 | Υ<br>st2111/J | ビジョン | AA<br>st2111/3 | <br> |

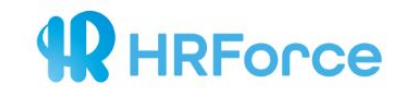

#### ④E列「職種コード」、N列「特徴コード」は 管理画面右上の【その他】から、「業種・職種」、「特徴」を選択します。

| 顧客画面 | 求人情報 応募者情報 サイト 画像                                                                                                    |                                                                                                    | その作                                             |
|------|----------------------------------------------------------------------------------------------------|----------------------------------------------------------------------------------------------------|-------------------------------------------------|
|      | お知らせ<br>エントリー通知メールバージョンアップのお知らせ<br>お音様により便利にお使いいただけるよう、エントリーメールの通知方法を改良いたしました。現状通りの表記方法<br>応募通知メール表記方法についてご確認ください。<br>2019/02/15 | :(求人ID,氏名、その他の情報表示)に加え、セキュリティ面に配慮した表記等が可能です。 詳細は、FAQサイトを<br>のみでございましたが、今回「年収」をプルダウンからご選択いただけます。また、CSVでの一括入稿時にも、 | マイアカウ:<br>ユーザ管理<br>組織情報<br>業種・職種<br>待徴<br>ログアウト |
| 5    | FAQサイトでは、お客様からよくいただくご質問をまとめております。お問合せの前に是非ご確認ください。ご算問<br>2018/04/24<br>文人 情報                                                     | 『事項は、お問合せフォームにお寄せ下さい。担当者よりご連絡いたします。                                                                             |                                                 |
|      | 掲載中の求人数                                                                                                    | 掲載中の企業数                                                                                                    |                                                 |

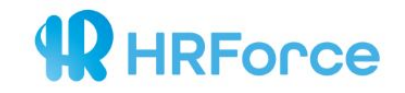

#### ⑤E列「職種コード」には募集求人に近い職種コード1つを記載してください。 ⑥N列「特徴コード」には求人に該当する特徴コードをすべて記載してください。 その際、jt002-jt003のように-(半角)を用いてご入力ください。

| 職種     |                  |
|--------|------------------|
| sy0001 | 総務・人事・労務         |
| sy0002 | 経理・財務・会計         |
| sy0003 | 法務・特許・審査         |
| sy0004 | 秘書・受付            |
| sy0005 | 一般事務・営業事務・アシスタント |
| sy0006 | 宣伝・広報            |
| sy0007 | 調査研究・マーケティング     |
| sy0008 | 経営企画             |
| sy0009 | 企画·商品開発          |
| sy0010 | 営業(個人)           |

| 特徴    |         |
|-------|---------|
| 特徴    |         |
| jt001 | 未运験OK   |
| jt002 | 無資格OK   |
| jt003 | 高給与・高収入 |
| jt004 | 昇給あり    |
| jt005 | 賞与あり    |
| jt006 | 交通曼支給   |
| jt007 | 福利厚生充実  |
| jt008 | 現業手当あり  |
| jt009 | 残業なし    |
| jt010 | 研修あり    |
| jt011 | シフト制    |
| jt012 | 週1~0K   |

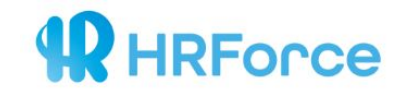

#### ⑦CSV内での変更を保存し、管理画面下部の【一括追加/更新】からファイルを選択のうえ ログインパスワードを入力してCSVをアップロードしてください。アップロードができれば求人追加完了です。

| 🗐 kj1294302 | 営業(法人)/正社員/契約社員/アルバイト/月給<br>260,000円 ~ 1,000,000円 | 揭載中 | 移動 | ㈱HR Force HRForce [本社] 100-0005 東<br>京都千代田区丸の内1-6-6日本生命丸の内<br>ビル21階 | ㈱HR Force HRForce [本社] | 詳細            |
|-------------|---------------------------------------------------|-----|----|---------------------------------------------------------------------|------------------------|---------------|
| 🔲 kj1294301 | 営業(法人)/正社員/契約社員/アルバイト/月給<br>260,000円 ~ 1,000,000円 | 揭載中 | 移動 | ㈱HR Force HRForce [本社] 100-0005 東<br>京都千代田区丸の内1-6-6日本生命丸の内<br>ビル21階 | ㈱HR Force HRForce [本社] | 詳細            |
| 🗐 kj1294300 | 調査研究・マーケティング/正社員/契約社員/月給<br>260,000円 ~ 500,000円   | 揭載中 | 移動 | ㈱HR Force HRForce [本社] 100-0005 東<br>京都千代田区丸の内1-6-6日本生命丸の内<br>ビル21階 | ㈱HR Force HRForce [本社] | 詳細            |
| 選択動作        | ▼ 実行                                              |     |    |                                                                     |                        | 求人CSV 求人画像ZIP |
| 一括追加/更新     |                                                   |     |    |                                                                     |                        |               |

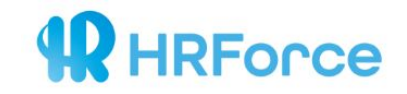

# 2-c) 求人追加の際の注意事項

下記事項に該当した場合

掲載媒体で掲載落ちが発生する恐れがございますので、必ずご確認ください。

- 1. 機種依存文字(半角記号、①など)の使用
- 2. 全角スラッシュ(/)の使用
- 3. 全角数字の使用(例:勤務時間9~17時)
- 4. 顔文字の使用
- 5. 不要なスペースの使用
- 6. 【Indeed title】内での記号の使用(例:☆、♪など)
- 7. 〈> 左記の半角カッコはHTML扱いされてしまうので使用しないでください。(全角は使用可能です)

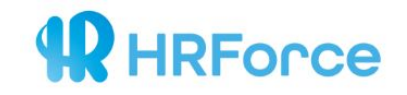

# 3) 既存求人を修正する

### 3-a)ダイレクト入力

→管理画面上で直接修正する方法です。

### 3-b) CSV入力

→CSVをアップロードして一括で修正する方法です。

3-c) 求人修正の際の注意事項

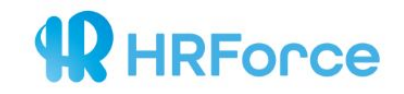

#### ①採用GO管理画面右上【求人情報】をクリック >修正したい求人の【詳細】をクリックしてください。

|                       | S 0.88148                                                                                                    | ほ サイト 画像                                                                                                    |                                                                                    |                            |                                                                                                    |                                                                                                    |                                                                    |
|-----------------------|----------------------------------------------------------------------------------------------------|----------------------------------------------------------------------------------------------------|------------------------------------------------------------------------------------|----------------------------|----------------------------------------------------------------------------------------------------|----------------------------------------------------------------------------------------------------|--------------------------------------------------------------------|
| _                     |                                                                                                    |                                                                                                    |                                                                                    |                            |                                                                                                    |                                                                                                    |                                                                    |
|                       | de ATLANTI                                                                                                    |                                                                                                    |                                                                                    |                            |                                                                                                    |                                                                                                    |                                                                    |
|                       | わ知らせ                                                                                                    |                                                                                                    |                                                                                    |                            |                                                                                                    |                                                                                                    |                                                                    |
|                       | エントリー通知                                                                                                    | メールパージョンアップのお知らせ<br>90に設備いいただけみよう、アントリーマールの運動支持を始合いた! F I たい                                                                                                    | 朝任道山の高校大法(世                                                                        | 1054 その後の連続展示) (***        | 19 みた。11号ノ南に取る1 た実知業が可能がす 15回(+ 1640                                                                                                    | サイトを京英语的マニル単数支法についてアロロイがよい                                                                                                    |                                                                    |
|                       | 2019/02/15                                                                                                    | The State state and the state and state state and state state and state state and state state state state state                                                             | and a second state of the                                                          | AUDITAL CONDUCTION         | The second second second second second second second second second second second second second second second se                                                                                                    |                                                                                                    |                                                                    |
|                       | 結ら形態に年収;<br>ご要望の多かっ?<br>2018/11/22                                                                                                    | 果範を心力<br>た、紛与の記載形容に、「平収」の表記を追加いたしました。 今までは、「時経                                                                                                    | 日治」「月給」のみ                                                                          | *でございましたが、今回「年収」る          | マルダウンからご選択いただけます。また、CSVでの一括入預時                                                                                                    | にも、「年収」とご記載いただけますとアップロード、長                                                                                                    | 映が可能となっております。                                                      |
|                       | よくあるご登閉                                                                                                    | サイト/お開い合わせにつきまして                                                                                                    |                                                                                    |                            |                                                                                                    |                                                                                                    |                                                                    |
|                       | FAQサイトでは、                                                                                                    | 、お客様からよくいただくご質問をまとのております。お問合せの初に足非ご確                                                                                                    | 認ください。 ご質問事項                                                                       | 1は、お勧合せフォームにお寄せ下さ          | い。担当者よりご連絡いたします。                                                                                                    |                                                                                                    |                                                                    |
|                       | 22230 VH/ 24                                                                                                    |                                                                                                    |                                                                                    |                            |                                                                                                    |                                                                                                    |                                                                    |
|                       |                                                                                                    |                                                                                                    |                                                                                    |                            |                                                                                                    |                                                                                                    |                                                                    |
| t                     | 人情報                                                                                                    |                                                                                                    |                                                                                    |                            |                                                                                                    |                                                                                                    |                                                                    |
| 1                     |                                                                                                    |                                                                                                    |                                                                                    |                            |                                                                                                    |                                                                                                    |                                                                    |
|                       |                                                                                                    | 报影内办士主教                                                                                                    |                                                                                    |                            |                                                                                                    | 振行の小学家                                                                                                    |                                                                    |
|                       |                                                                                                    |                                                                                                    |                                                                                    |                            |                                                                                                    | 1040 T 12 20 30                                                                                                    |                                                                    |
|                       |                                                                                                    | 14                                                                                                    |                                                                                    |                            |                                                                                                    | 1                                                                                                    |                                                                    |
|                       |                                                                                                    |                                                                                                    |                                                                                    |                            |                                                                                                    | 1                                                                                                    |                                                                    |
|                       |                                                                                                    |                                                                                                    |                                                                                    |                            |                                                                                                    | 1                                                                                                    |                                                                    |
| 96 S                  | 草名 鼓油屋                                                                                                    | _                                                                                                    | 脱爆名 営業                                                                             |                            | 求入ID, サイト                                                                                                    | ⊥<br>·D、颜音ID、企果名                                                                                                    |                                                                    |
| #8                    | E名 設造業<br>品載申 [] 掲載所                                                                                                    | -<br>7±                                                                                                    | 批揮名 當果                                                                             |                            | まんID、ワイト                                                                                                    | 10、副会ID、企業会                                                                                                    |                                                                    |
| 965<br>               | ₹4. 設造業<br>8載申 ■ 約載所                                                                                                    | 74.                                                                                                    | 脱煤名 智麗                                                                             |                            | 8AB, 711                                                                                                    | -<br>JD、副610、止果名—                                                                                                    |                                                                    |
| 90.5                  | 平名 到油菜<br>鸟数申 ■ 詞載所<br><b>词現</b>                                                                                                    | 72.                                                                                                    | 跳绿名 當果                                                                             |                            | まんの、サイト                                                                                                    | -D, 副省(D, 主张省                                                                                                    | 27件 1-20義示 前へ 1                                                    |
| 900<br>19<br>19       | 주소 發進業<br>8월章 📑 (8월7<br>12<br>宋 <b>人</b> ID                                                                                                    | \$¢.<br>\$                                                                                                    | 展標名 営業<br>ステータス                                                                    | <i>4-1</i>                 | 2A0, 77)<br>BR8                                                                                                    | -<br>-0. 新台口, 主英电                                                                                                    | 57将 1-20原示 町へ 1<br>アクション                                           |
| 958<br>19<br>19<br>10 | 平名 就油架<br>6월中 ■ 四 四載<br>(現<br>(現<br>(1)178486                                                                                                    | 12<br>東人<br>現在研究・マークティング/正社員/現的社員/月後 260,000円 − 500,000                                                                                                    | 減年名、 宝英<br><b>ステータス</b><br>清載中                                                     | н-у<br>88                  | (제) 다 Fore (제) 제 Fore (전단)(A, 파 + 7, 7, 10)<br>(제) 다 Fore (제) 제 Fore (전단)(A, 파 + 7, 7, 10)<br>(제) 3 목 파 파 프 (A, M 2, 7 프 5 물 M 2 북 PMO(A)(A) 파 (월                                                                                                    | 10、原目10、白菜ネー<br>あまに回<br>(例)HR Force (別)HR Force (別社)高社長マティス                                                                                                    | 27将 3-20表示 第へ 1<br>アクション<br>37日                                    |
| 900 S                 | <ul> <li>記念申 回 約載件</li> <li>読え申 回 約載件</li> <li>求入ID</li> <li>以1378486</li> <li>以1378485</li> </ul>                                                                                                    | R2<br>R2<br>R2<br>R2<br>R2<br>R2<br>R7<br>R7<br>R7<br>R7<br>R7<br>R7<br>R7<br>R7<br>R7<br>R5<br>R5<br>R5<br>R5<br>R5<br>R5<br>R5<br>R5<br>R5<br>R5<br>R5<br>R5<br>R5        | NE44 気田<br>ステータス<br>読載中<br>現在場止                                                    | メージ<br>7日<br>7日            | エムロ、テイト     SR40     (1)(1)の Fores (国立)(1)(1) チャック ス 1.0-     (0)3 東京市(国大)(1)(2) 王 5 5 番 3 5 手かの)(1)(2) 日<br>(1)(1)の Fores (1)(1)(1) 子 10 5 5 8 5 5 4 (1)(1)(1)(1)     (1) 1) (1) (1) 1 5 5 5 5 5 5 (1)(1)(1)(1)                                                                                                    | 10、田田口、立家も                                                                                                    | 27日 1-20東京 町へ 1<br>アクション<br>171日<br>171日                           |
|                       | 日本 副本所<br>日本 副本所<br>構<br>本人ID<br>均1375485<br>り1375485                                                                                                    | F2<br>東人<br>整要研究・マークティング/正社員/福行社員/月後260.000円 - 500.000<br>カスクマーフボート/届けた員/月後200.000円 - 270.000円                                                                              | NESA (2)日<br>ステータス<br>透射中<br>現気等止                                                  | メージ<br>(部)<br>(特)          | エンロン、マイト     エンロン、マイト     エンロン、マイト     ロション     (10) HP Face (10) HP Face (1 | 10、原目10、立まえ<br>あまに用<br>(株)HR Force (私)HR Force (実社)活动町マフィス<br>(株)HR Force (私)HR Force (実社)活动町マフィス                                                                                                    | 27月 1-00東京 町へ 1<br>79ション<br>1月日<br>1月日                             |
|                       | R名 記述所<br>(現) 第2年<br>(現) 第2年<br>(] 第2年<br>(] 第2年<br>(] 第 | ***<br>東人<br>豊富研究・マークティング/正社員/福田社員/月後 200,000円 ~ 500,000<br>内 スクマーフボート/起始社員/月後 200,000円 ~ 500,000円<br>カスクマーサボート/記録社/月後 200,000円 ~ 500,000円                                  | NG4、23年<br>ステータス<br>満載中<br>汚載専止<br>透敏専止                                            | м-ў<br>196<br>186          | まんID、マイト<br>お品地<br>(11) HP Force (世社)(15日ドライス 1,0-6-<br>003 東京市地区21日5日 日本)(15日ドライス 1,0-6-<br>003 東京市地区21日5日 日本)(15日ドライス 1,0-6-<br>003 東京市地区21日5日 1,0-6-<br>01 東京市地区21日5日 1,0-6-<br>01 東京市地区21日5日 1,0-6-<br>01 東京市地区21日5日 1,0-6-<br>01 東京市地区21日5日 1,0-6-<br>01 東京市地区21日5日 1,0-6-<br>01 東京市地区21 日本)(15日)(15日)(15日)(15日)(15日)(15日)(15日)(15日                                                                                                    | ・     ・     ・     ・     ・     ・     ・     ・     ・     ・     ・     ・     ・     ・     ・     ・     ・     ・     ・     ・     ・     ・     ・     ・     ・     ・     ・     ・     ・     ・     ・     ・     ・     ・     ・     ・      ・     ・     ・     ・     ・     ・     ・      ・     ・      ・     ・      ・     ・      ・      ・      ・      ・      ・      ・      ・      ・      ・      ・      ・      ・      ・      ・      ・      ・      ・      ・      ・      ・      ・      ・      ・      ・      ・      ・      ・      ・      ・      ・      ・      ・      ・      ・      ・      ・      ・      ・      ・      ・      ・      ・      ・      ・      ・      ・      ・      ・      ・      ・      ・      ・      ・      ・      ・      ・      ・      ・      ・      ・      ・      ・      ・      ・      ・      ・      ・      ・      ・      ・      ・      ・      ・      ・      ・      ・      ・      ・      ・      ・      ・      ・      ・      ・      ・      ・      ・      ・      ・      ・      ・      ・      ・      ・      ・      ・      ・      ・      ・      ・      ・      ・      ・      ・      ・      ・      ・      ・      ・      ・      ・      ・      ・      ・      ・      ・      ・      ・      ・      ・      ・      ・      ・      ・      ・      ・      ・      ・      ・      ・      ・      ・      ・      ・      ・      ・      ・      ・      ・      ・      ・      ・      ・      ・      ・       ・      ・      ・       ・       ・       ・       ・       ・       ・       ・       ・       ・       ・       ・        ・        ・         ・ | 2161-2088 III N 1<br>799-a2<br>III IIII<br>IIIII<br>IIIII<br>IIIII |
|                       |                                                                                                    | R2<br>ポ入<br>構築研究・マークティング/正社員/解析社員/月後200.000円 ~ 500.000<br>カスタマーサポート/正社員/月後200.000円 ~ 200.000円<br>カスタマーサポート/正社員/月後200.000円 ~ 000.000円<br>カスタマーナポート/正社員/月後200.000円 ~ 000.000円 | REA 218           ステータス           透気中           透気中止           透気中止           透気中止 | 43<br>88<br>88<br>88<br>88 | エスロン、サイト     エスロン、サイト     エスロン、サイト     エスロン、サイト     (1)) 10 F Faces (1)(1)(1)(1)(1)(1)(1)(1)(1)(1)(1)(1)(1)(                                                                                                    | 10. 〒910. 企業キー<br>                                                                                                    | 279 1-2088 EA 1<br>799-52<br>1996<br>1996<br>1996<br>1996          |

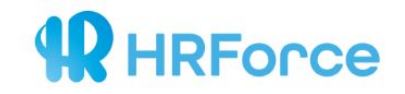

#### ②【編集】をクリックしてください。

| 採用GO 顧客画面 | 求人情報 応募者情報 サイト 頑                                                                                                    | ie.                                                                                                    |
|-----------|----------------------------------------------------------------------------------------------------|----------------------------------------------------------------------------------------------------|
|           | 求人情報                                                                                                    | 一現に戻る                                                                                                    |
|           | 調査研究・マーケテ<br>募金筆:(統)HR Force (統)HR Force (支担)選<br>競踏:(統)HR Force (統)HR Force (支担)選<br>対イト:統)HR Force (約2111)<br>確認する | - イング/正社員/契約社員/月給 260,000円 ~ 500,000円<br><sup>MBはフィス (deS108)</sup><br>Btオフィス 105-0013 第京都港区浜松町2 T E 5 音地 5 号PMO浜松町9階 (deS2108)                                                                                                    |
|           | 基本情報                                                                                                    | HE                                                                                                    |
|           | 求人ID                                                                                                    | kj1378486                                                                                                    |
|           | ステータス                                                                                                    | 摄载中                                                                                                    |
|           | 職種コード                                                                                                    | 調査研究・マーケティング(sy0007)                                                                                                    |
|           | 募集職種名                                                                                                    | 【採用領域のWEBマーケッター】東証1部上場企業クラスの福利庫生!新しい採用の常識を作るメンバー募集                                                                                                    |
|           | 雇用形態                                                                                                    | 正社員/契約社員                                                                                                    |
|           | <b>コピー</b>                                                                                                    | 2018年2月に設立したHRForce!破竹の勢いで事業拡大中の、弥社を盛り上げてくれる方を大祭集しております! 【弥社のオススメポイント】 ・競会社は東証一部上場企業!福利庫主はご<br>安心ください ・成果主義!正しい評価をされたいと思っている方は大歓迎!                                                                                                    |
|           | 仕事内容                                                                                                    | ◎当社は、企業の排用に回っていらっしゃるお客様(社長や人事担当者様)にとって最も効果が良い最新の採用手法を企画・提案する会社です◎<br>今回は、採用広告を取り扱う"WEB Marketer・Digital Manager"のメンバーを募集しています!<br>公こんな方を募集します☆<br>・WED広告運用経験者<br>・WED広告のスタターサザート・カスタマーサクセス経験者<br>・新しい働き方をしたい方<br>◎取場の今回気は長電◎<br>デームメンバーム人なで訪り合っていく職場です。 |

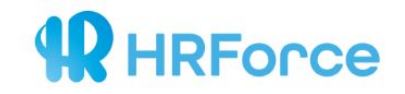

#### ③修正箇所を確認し、画面下部の【保存して完了】をクリックすれば修正が完了いたします。

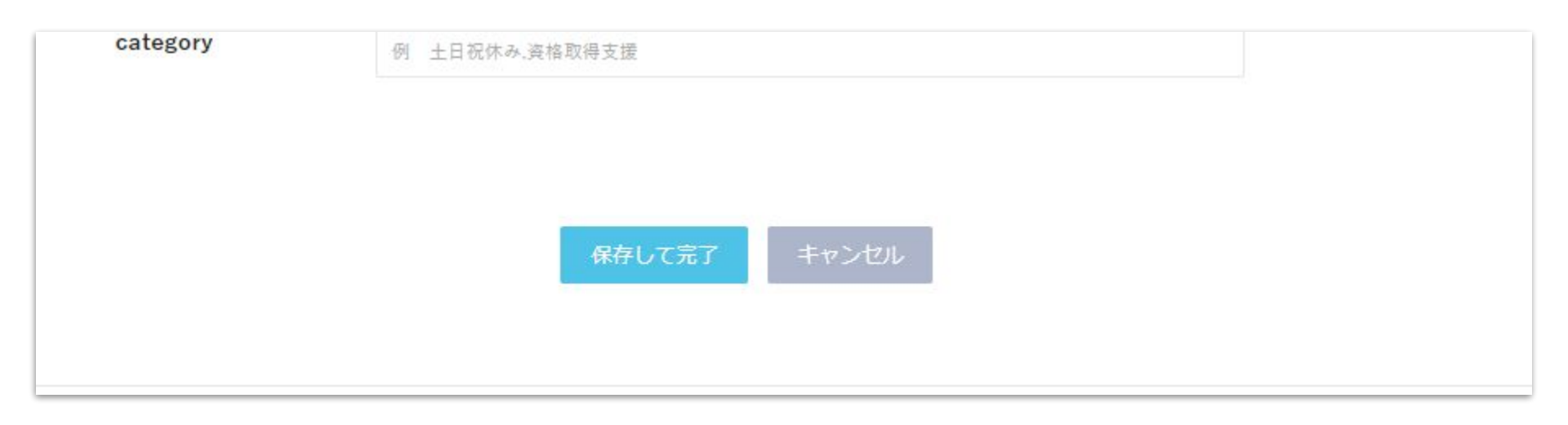

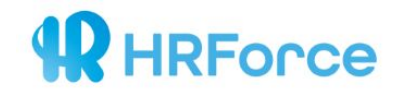

#### ①複数の求人に一括で修正を加える際には、CSVでのアップロードを推奨しております。 管理画面内【求人情報】下部【求人CSV】をクリック>求人CSVをダウンロードしてください。

| ۵   | kj1360076 | カスタマーサポート/正社員/認約社員/月給 250,000円 ~ 350,000円                 | 掲載中  | 移動 | (株)HR Force (株)HR Force [支社]浜松町オフィス 105-<br>0013 東京都港区浜松町 2 丁目 5 番地 5 号PMの浜松町9階 | (株)HR Force (妹)HR Force [支社]浜松町オフィス | 5平和田          |
|-----|-----------|-----------------------------------------------------------|------|----|---------------------------------------------------------------------------------|-------------------------------------|---------------|
| ۵   | kj1294310 | ー般事務・営業事務・アシスタント/製約社員/アルバイト/月給 260,000<br>円 ~ 300,000円    | 揭載中  | 移動 | ㈱HR Force HRForce [本社] 100-0005 東京都千代田区丸の<br>内1-6-6日本生ぬ丸の内ビル21階                 | (株)HR Force (株)HR Force [支社]浜松町オフィス | 5448          |
| ٥   | kj1294309 | ー般事務・営業事務・アシスタント/正社員/堅約社員/アルバイト/月給<br>200.000円 ~ 300.000円 | 揭載停止 | 移動 | ㈱HR Force HRForce [本社] 100-0005 東京都千代田区九の<br>内1-6-6日本生ぬ九の内ビル21階                 | 神HR Force HRForce [本社]              | 1943日         |
| ٥   | kj1294308 | 一般事務・営業事務・アシスタント/その他/時給 1,500円                            | 揭載停止 | 移動 | #HR Force HRForce [本社] 100-0005 東京都千代田区九の<br>内1-6-6日本主命丸の内ビル21階                 | 牌HR Force HRForce [本社]              | 1943日         |
| ٥   | kj1294307 | 一般事務・営業事務・アシスタント/その他/時給 1,000円                            | 揭载停止 | 移動 | ㈱HR Force HRForce [本社] 100-0005 東京都千代田区丸の<br>内1-6-6日本主命丸の内ビル21階                 | 附HR Force HRForce [本社]              | B¥¥E          |
|     | kj1294306 | 一般事務・営業事務・アシスタント/正社員/契約社員/アルバイト/月結<br>200.000円 ~300.000円  | 揭載停止 | 移動 | ㈱HR Force HRForce [本社] 100-0005 東京都千代田区丸の<br>内1-6-6日本主会丸の内ビル21階                 | 常HR Force HRForce [本社]              | 254日          |
| ٥   | kj1294305 | ー殻事務・営業事務・アシスタント/正社員/契約社員/アルバイト/月結<br>200.000円 ~ 300.000円 | 揭载停止 | 移動 | ㈱HR Force HRForce [本社] 100-0005 東京都千代田区九の<br>内1-6-6日本主命九の内ビル21階                 | ㈱HR Force HRForce [本社]              | 野猪            |
| ۵   | kj1294303 | ー殻事務・営業事務・アシスタント/正社員/契約社員/アルバイト/月結<br>260,000円 ~ 300,000円 | 揭载中  | 移動 | ㈱HR Force HRForce [本社] 100-0005 東京都千代田区丸の<br>内1-6-6日本生命丸の内ビル21階                 | ㈱HR Force HRForce [本社]              | 評評和目          |
| ٥   | kj1294302 | 宮東(注人)/正社員/契約社員/アルバイト/月結 260.000円 ~<br>1.000.000円         | 揭载中  | 移動 | ㈱HR Force HRForce [本社] 100-0005 東京都千代田区丸の<br>内1-6-6日本生命丸の内ビル21階                 | ㈱HR Force HRForce [本社]              | 詳細            |
| ٥   | kj1294301 | 宮東(注人)/正社員/契約社員/アルパイト/月結 260,000円 ~<br>1.000,000円         | 揭载中  | 移動 | ㈱HR Force HRForce [本社] 100-0005 東京都千代田区丸の<br>内1-6-6日本生命丸の内ビル21階                 | 附HR Force HRForce [本社]              | 詳細            |
| ٥   | kj1294300 | 調査研究・マーケティング/正社員/契約社員/月結 260.000円 ~ 500.000<br>円          | 损载中  | 移動 | ㈱HR Force HRForce [本社] 100-0005 東京都千代田区丸の<br>内1-6-6日本生命丸の内ビル21階                 | 特HR Force HRForce [本社]              | 詳細            |
| 溫択動 | 訪作        | ▼ 実行                                                      |      |    |                                                                                 |                                     |               |
|     |           |                                                           |      |    |                                                                                 |                                     | 求人CSV 求人爵僚ZIP |
| -;  | 括逾加/更新    |                                                           |      |    |                                                                                 |                                     |               |
|     |           |                                                           |      |    |                                                                                 |                                     |               |

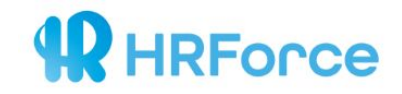

#### ②加筆修正したい箇所に修正を加え、【Ctrl+S】で保存してください。 C列の求人IDは既存のまま修正しないようにご注意ください。

|     | <b>-</b>                              | ⇒ <u>à</u> -          |                        |            |                 |                                                                             |        |              |                    |                 | 求人情報 -                          | Excel         |                                                |                       |       |                                    |                |                             |                                               |       | - 6      | ı ×           |
|-----|---------------------------------------|-----------------------|------------------------|------------|-----------------|-----------------------------------------------------------------------------|--------|--------------|--------------------|-----------------|---------------------------------|---------------|------------------------------------------------|-----------------------|-------|------------------------------------|----------------|-----------------------------|-----------------------------------------------|-------|----------|---------------|
| 7   | <b>-イル ホ-</b>                         | ム 挿入                  | ページレイ                  | アウト 数3     | 式 データ           | 校闘                                                                          | 表示 🖓   | 実行したい作       | 業を入力してくだ           | さい              |                                 |               |                                                |                       |       |                                    |                |                             |                                               |       | サインイン    | A, 共有         |
| Rat | ● よ切れ<br>● ● ービ<br>やけけ ● ービ<br>・ ◆ 書き | 取り<br>- ・<br>てのコピー/貼り | 游ゴシッ<br>日 I            | י<br>שי ⊞י | • 11<br>• 🖄 • 🗚 | <ul> <li>A* A*</li> <li>★ <sup>2</sup>/<sub>±</sub> <sup>2</sup></li> </ul> |        | ≫- ₽<br>•••• | 折り返して全体<br>セルを結合して | を表示する<br>中央揃え 、 | 標準<br>- % ,                     | • • • • • • • | 条件付き テージ<br>書式 * 書式                            | ブルとして セルク<br>式設定。スタイル | 挿入    |                                    | ∑ オート<br>▼ フィル | SUM - AZ<br>- 並べ替<br>- フィルタ | マンクロス (1) (1) (1) (1) (1) (1) (1) (1) (1) (1) |       |          |               |
|     | クリップ                                  | ボード                   | 5                      | フォ         | ント              | F3                                                                          |        | 配置           |                    | 5               | 数値                              | ( G           | 7                                              | タイル                   |       | セル                                 |                | 編集                          |                                               |       |          | ^             |
| A   | 2                                     | • : ×                 | $\checkmark f_{\rm X}$ | cm207      | 9               |                                                                             |        |              |                    |                 |                                 |               |                                                |                       |       |                                    |                |                             |                                               |       |          | ^             |
|     | А                                     | В                     | С                      | D          | E               | F                                                                           | G      | н            | I.                 | J               | K                               | L             | M                                              | N                     | 0     | P                                  | Q              | R                           | S                                             | т     | U        | 1             |
| 1   | 顧客ID                                  | サービス                  | II[求人ID                | ステータ       | ▽職種コー           | ト募集職権                                                                       | ≝名雇用形態 | ⊐Ľ-          | 仕事内容               | 求める人            | <sup>耓</sup> 勤務時間               | 休日・位          | <sup>木睸</sup> 待遇・福                             | ₹特徴コート                | 応募方法  | 採用までの                              | 7.給与形態         | 給与最低額                       | 給与 <mark>最高額</mark>                           | 給与-補足 | メイン画     | (メイ:          |
| 2   | cm2079                                | st2118                | kj945482               | 揭載停止       | sy0001          | 営業職                                                                         | (†正社員  | こちらは         | ち弊社の製              | 「前向きで           | 09:00~                          | -1±·⊟         | 残業手当<br>/住宅手<br>・<br>が当<br>社会保険<br>完備          | jt001                 | 下記のフォ | 書類選考<br>▼<br>面接×複<br>数回<br>▼<br>採用 | 時給             | 1000                        | 2000                                          | 夜動の特別 | st2118/m | レスイン          |
| 3   | cm2079                                | st2118                | kj945483               | 掲載中        | sy0001          | 営業職                                                                         | (サ契約社員 | こちらは         | ち弊社の製;             | 「前向きで           | <ul><li>&lt; 09 : 00~</li></ul> | ·1±・日         | 残業手当<br>/住宅手<br>· <sup>初</sup> 当<br>社会保険<br>完備 | jt002-jt003           | 下記のフォ | 書類選考<br>▼<br>面接×複<br>数回<br>▼<br>採用 | 日給             | 8000                        | 10000                                         |       | st2118/m | 18メイ:         |
| 4   | cm2079                                | st2118                | kj945484               | 揭載中        | sy0001          | 営業職                                                                         | (†派遣社員 | こちらは         | ち弊社の製;             | 「前向きで           | < 09∶00~                        | -1±・日         | 残業手当<br>/住宅手<br>・<br>が当<br>社会保険<br>完備          | jt002-jt003           | 下記のフォ | 書類選考<br>▼<br>面接×複<br>数回<br>▼<br>採用 | 月給             | 200000                      | 300000                                        |       | st2118/m | 18メイ:         |
|     | cm2079                                |                       | kj945485               | 掲載中        | sy0001          | 営業職                                                                         | (サアルバイ | ⊦z5らは        | も弊社の製              | 新向きで            | 09:00~                          | 1±・日          | 残業手当<br>/住宅手<br>・ お当                           | jt002-jt003           | 下記のフォ | 書類選考<br>▼<br>面接×複                  | 時給             | 1000                        |                                               | 夜動の特別 | st2118/m | 16メイ ) マ<br>ト |

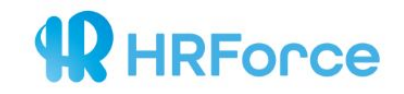

#### ③CSV内での変更を保存 >管理画面下部の【一括追加/更新】からファイルを選択 >ログインパスワードを入力 >CSVをアップロードしてください。

#### アップロード成功と表示が出れば、求人修正完了です。

| 🗐 kj1294302 | 営業(法人)/正社員/契約社員/アルバイト/月給<br>260,000円 ~ 1,000,000円 | 揭載中 | 移動 | ㈱HR Force HRForce [本社] 100-0005 東<br>京都千代田区丸の内1-6-6日本生命丸の内<br>ビル21階 | ㈱HR Force HRForce [本社] | 詳細            |
|-------------|---------------------------------------------------|-----|----|---------------------------------------------------------------------|------------------------|---------------|
| 🔲 kj1294301 | 営業(法人)/正社員/契約社員/アルバイト/月給<br>260,000円 ~ 1,000,000円 | 掲載中 | 移動 | ㈱HR Force HRForce [本社] 100-0005 東<br>京都千代田区丸の内1-6-6日本生命丸の内<br>ビル21階 | ㈱HR Force HRForce [本社] | 詳細            |
| 🔲 kj1294300 | 調査研究・マーケティング/正社員/契約社員/月給<br>260,000円 ~ 500,000円   | 掲載中 | 移動 | ㈱HR Force HRForce [本社] 100-0005 東<br>京都千代田区丸の内1-6-6日本生命丸の内<br>ビル21階 | ㈱HR Force HRForce [本社] | 詳細            |
| 選択動作        | ▼実行                                               |     |    |                                                                     |                        | 求人CSV 求人画像ZIP |
| 一括追加/更新     |                                                   |     |    |                                                                     |                        |               |

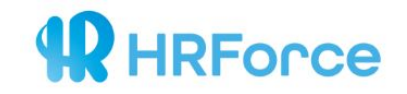

### 3-c) 求人修正の際の注意事項

下記事項に該当した場合、掲載媒体で掲載落ちが発生する恐れがございますので、ご確認ください。

- 1. 環境依存文字(半角記号、①など)の使用
- 2. 全角スラッシュ(/)の使用
- 3. 全角数字の使用(例:勤務時間9~17時)
- 4. 顔文字の使用
- 5. 不要なスペースの使用
- 6. 【Indeed title】内での記号の使用(例:☆、♪など)
- 7. 〈> 左記の半角カッコはHTML扱いされてしまうので使用しないでください。(全角は使用可能です)

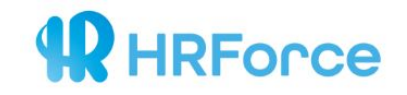

### 4) 画像を追加する

### 4-a) 管理画面上で追加

→追加枚数が少ない場合は管理画面上で追加することを推奨いたします。

### 4-b) Zipファイルでまとめて追加

→追加枚数が複数枚ある場合こちらを推奨いたします。

### 4-a)管理画面上で追加

| 採用GO 顧客画面 | i 求人情報 応募者  | 情報 サイト 画像 |             |                                   |                   |                       | その他 - |
|-----------|-------------|-----------|-------------|-----------------------------------|-------------------|-----------------------|-------|
|           | 画像情報        |           |             |                                   |                   |                       |       |
|           | 🔳 使用中 📕 未使用 | 853       |             |                                   |                   |                       |       |
|           | 新規          |           |             |                                   |                   | 86件1-20表示 第一 1 2 3 次へ |       |
|           | 画像ID        | 画像        | 画像ファイル名     | 利用数                               | アクション             |                       |       |
|           | im650       |           | 藩山さんケーキ.jpg | 0                                 | 11H <b>3</b> 5 H2 |                       |       |
|           | im649       |           | 自然な英雄.lpg   | 0                                 | and and and       |                       |       |
|           |             |           |             |                                   |                   |                       |       |
|           | 画像追加        |           |             |                                   |                   |                       |       |
|           | 画像僧報        |           |             |                                   |                   |                       |       |
|           | 西像          | ファイルを選択   | 訳されていません    |                                   |                   |                       |       |
|           |             |           |             |                                   |                   |                       |       |
|           |             |           |             | <b>\$\$\$</b> \$2 <b>\$</b> \$72U |                   |                       |       |

管理画面上部の【画像】

#### >【新規】

>追加したい画像をアップロードしてください。

取り込んだ画像は求人編集画面、選択可能です。

**HRForce** 

# ※**画像ファイル名は半角英数字のみ使用可能**です。

※ロゴ等の画像のサイズは 推奨サイズに調整のうえアップロードしてください。

▽ 推奨サイズ

・ロゴ : <u>214px</u>\*60px

・キービジュアル:960px\*450px

・会社の写真:470px\*265px

・メイン&サブ画像:301px\*177

複数枚の画像を一括アップロードしたい場合は、次のページへ

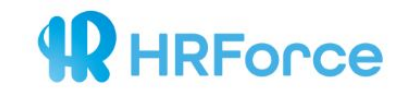

# 4-b) Zipファイルでまとめて追加

予め画像をZIPファイルに格納し、ファイル名をサイ トID《stOOOO》へ変更します。

# st2111.zip

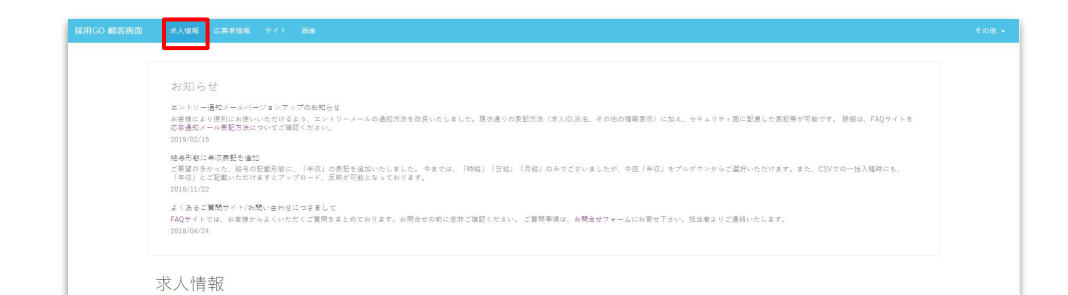

#### ※サイトIDは各求人ページに記載がございます。

| _ | ステータス                                                                                                | 28÷                                                                            | _     |
|---|----------------------------------------------------------------------------------------------------|--------------------------------------------------------------------------------|-------|
|   | 求人ID                                                                                                 | k/1578466                                                                      |       |
|   | 基本情報                                                                                                 |                                                                                | 12    |
|   | 雑誌する                                                                                                 |                                                                                |       |
| [ | 要素企業:(Wink Force (株)HR Force (支払)系松<br>数部地:(株)HR Force (株)HR Force (支払)系松<br>サイト:(株)HR Force (st2111 | ローク・イトー (GRALLIND)<br>見オフィス 105-0013 東京和慶広 兵11年 2 丁目 5 書待6 号PMO(共和国保護(de51108) |       |
|   |                                                                                                    | インノノ正に只/ 天心に只//jini 200,0001 j 000,0001 j                                      |       |
|   | 調査研究・マーケテ                                                                                            | - イング/正社員/契約社員/月給 260 000円 ~ 500 000円                                          |       |
|   | 求人情報                                                                                                 |                                                                                | 一見に戻る |
|   |                                                                                                    |                                                                                |       |

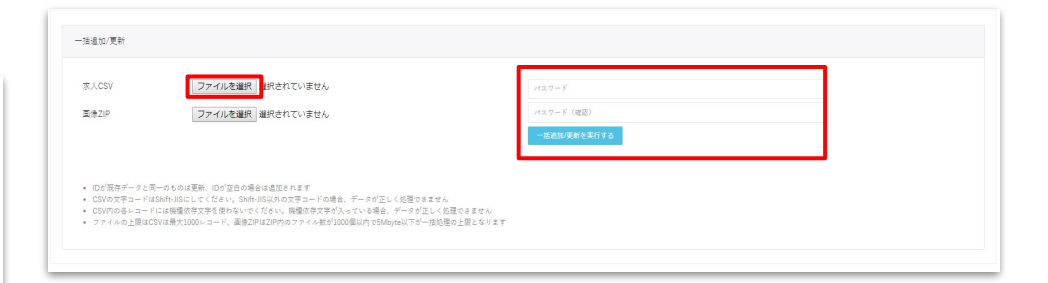

【求人情報】最下部の【一括追加/更新】から該当ZIP ファイルを選択し、ログインパスワードを入力し実行し て下さい。

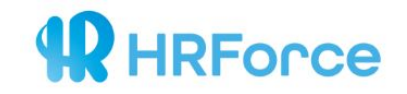

### 5) 勤務地を編集する

### 5-a) 管理画面上で勤務地を追加する

→企業所在地の変更、拠点の追加の際は主にこちらです。

### 5-b) CSVで複数の勤務地を登録する

→派遣・紹介事業者様など、勤務地や拠点が複数ある場合はこちらです。

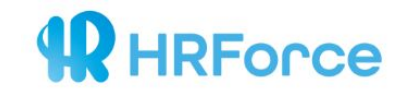

### 5-a) 管理画面上で勤務地を追加する

 管理画面右上【その他】から【組織情報】をクリックし >【組織情報】内の【新規】をクリックしてください。

| <section-header></section-header>                                                                                                    | 報 サイト 画像                       |                             |      |                                             |              |                  |                          |
|----------------------------------------------------------------------------------------------------|--------------------------------|-----------------------------|------|---------------------------------------------|--------------|------------------|--------------------------|
| 1011110 102         101110 102         10110 102         10110 102         10110 102         10110 102         10110 102         10110 102         10110 102         10110 102         10110 102         10110 102         10110 102         10110 102         10110 102         10110 102         10110 102         10110 102         10110 102         10110 102         10110 102         10110 102         10110 102         10110 102         10110 102         10110 102         10110 102         10110 102         10110 102         10110 102         10110 102         10110 102         10110 102         10110 102         10110 102         10110 102         10110 102         10110 102         10110 102         10110 102         10110 102         10110 102         10110 102         10110 102         10110 102         10110 102      <                                                                                                    |                                |                             |      |                                             |              |                  | マイフ<br>ユーサ<br>組織情<br>業種・ |
| Image: constraint of the state of the state of the s |                                | <b>8</b> 232                |      |                                             |              |                  | 特徴<br>ログフ                |
| ● 前期     ● 第日     ● 第日                                                                                                    | ## <b>A#</b> #                 |                             | 40 W | 7 <b>7</b> 44                               | -            | 2件 1-2表示 前へ 1 次へ |                          |
| ・・・・・・・・・・・・・・・・・・・・・・・・・・・・・                                                                                                    | 業種 企業名                         | フランド名 補足                    | 即者   | 附任地                                         | 电話           | アクション            |                          |
| de52108<                                                                                                    | 専門サービス (㈱HR Force              | HRForce [本社]                | -    | 100-0005 東京都千代田区丸の内<br>1-6-6日本生命丸の内ビル21階    | 03-6212-2230 | 編集               |                          |
| 変称<br>変称<br>正規DIC * がついているものは描写体明に出づいている温祉快報となるため利除することはできません<br>記載DIC * がついているものは描写体明に出づいている温祉快報となるため利除することはできません<br>記載DIC * がついていることはできません                                                                                                    | 専門サービス (株)HR Force             | (株)HR Force [支社]浜松町オ<br>フィス |      | 105-0013 東京都港区浜松町 2 丁<br>目 5 番地 5 号PMO浜松町9階 | 03-6212-2230 | 編集               |                          |
| 通動Dによがついているものは顧客情報に担づいている通貨換することはできません                                                                                                    | ŧŦ                             |                             |      |                                             |              |                  |                          |
| - 按違如/更新                                                                                                    | 8博報に紐づいている組織博報となるたの削除することはできませ | 6                           |      |                                             |              |                  |                          |
| 按读的/ 唐轩                                                                                                    |                                |                             |      |                                             |              | 組織情報CSV          |                          |
| 一 任 坦 加 / 更 升                                                                                                    |                                |                             |      |                                             |              |                  |                          |
|                                                                                                    |                                |                             |      |                                             |              |                  |                          |

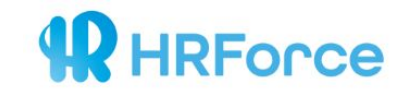

### 5-a) 管理画面上で勤務地を追加する

| 専門サービス (1 | 1)HR Forcel(快)HR Forcel支社 浜松町オフィス - - 105-0013)東京都)港区 浜松町2丁目5番地5… ▼                 |
|-----------|-------------------------------------------------------------------------------------|
| 織ID       | de128 *                                                                             |
| 種         | 国門マービス (\$v0006) <b>マ</b>                                                           |
| 業名        | MHR Force                                                                           |
| ブランド名     | HRForce                                                                             |
| 記         | ● 本社 ● 天社 ● 天座 ● 眉続 ● 冨業所 ● 設定なし<br>外 東京駅前店                                         |
| (男女       | 务 法人艺来却                                                                             |
| NO.H      |                                                                                     |
| 后在地       | マ     100-0005       地界部     千代田区       千代田区     九の内1-6-6       日本土金丸の内ビル     2 1 滑 |

各項目を入力し、【保存して完了】をクリックすれば追加 が完了いたします。

【組織情報からコピー】を選択すると、初期に入力した拠 点の業種・企業名・ブランド名が反映されます。

※住所は市区町村までのご入力でも問題ございません。

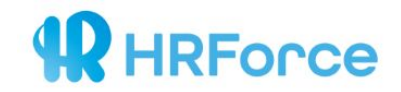

### 5-b) CSVで複数の勤務地を登録する

①管理画面右上【その他】から【組織情報】をクリックし、【組織情報】内の【組織情報CSV】を クリックしてCSVをダウンロードしてください。

| 客画面 | 求人情報      | 応募者情報       | サイト 画像      |               |             |                 |    |                                             |              |                  |                  |
|-----|-----------|-------------|-------------|---------------|-------------|-----------------|----|---------------------------------------------|--------------|------------------|------------------|
|     | 組織性       | 青報          |             |               |             |                 |    |                                             |              |                  | マイア<br>ユーサ       |
|     | 組織一員      | 造           |             |               |             |                 |    |                                             |              |                  | 組織情<br>業種・<br>特徴 |
|     | フリーワード    |             |             |               | <i>裁</i> 込  |                 |    |                                             |              |                  | ログア              |
|     | 新規        |             |             |               |             |                 |    |                                             |              | 2件 1-2表示 前へ 1 次へ |                  |
|     |           | 組織ID        | 業種          | 企業名           | ブランド名       | 補足              | 部署 | 所在地                                         | 電話           | アクション            |                  |
|     | 0         | de128 *     | 専門サービス      | ㈱HR Force     | HRForce     | [本社]            | 2  | 100-0005 東京都千代田区丸の内<br>1-6-6日本生命丸の内ビル21階    | 03-6212-2230 | 編集               |                  |
|     | 0         | de52108     | 専門サービス      | (株)HR Force   | (株)HR Force | [支社]浜松町オ<br>フィス |    | 105-0013 東京都港区浜松町 2 丁<br>目 5 番地 5 号PMO浜松町9階 | 03-6212-2230 | 編集               |                  |
|     | 選択動作      | ▼実行         |             |               |             |                 |    |                                             |              |                  |                  |
|     | 組織IDにまがつい | いているものは醴客傍著 | に紐づいている組織情報 | となるため削除することはで | さません        |                 |    |                                             |              | (austria         |                  |
|     |           |             |             |               |             |                 |    |                                             |              | 組織情報CSV          |                  |
|     | 一括追加/     | 更新          |             |               |             |                 |    |                                             |              |                  |                  |
|     |           |             |             |               |             |                 |    |                                             |              |                  |                  |

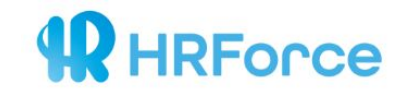

### 5-b) CSVで複数の勤務地を登録する

②新規で追加する際、既存の組織情報の下の行に追加してください。 A列【組織ID】は空白のままにし B列【顧客ID】は既存のものと同じIDをご記載ください。 その他の列には各情報をご記載ください。

|    | А       | В      | С      | D       | E       | F    | G    | Н   | I        | J    | K    | L     | М      | N    | 0         | P    |
|----|---------|--------|--------|---------|---------|------|------|-----|----------|------|------|-------|--------|------|-----------|------|
| 1  | 組織ID    | 顧客ID   | 業種コー   | 企業名     | ブランド    | 補足・形 | 補足・名 | 部署名 | 所在地・     | 所在地・ | 所在地・ | 所在地・  | 所在地・   | 所在地・ | 電話番号      |      |
| 2  | de128   | cm2073 | gy0008 | ㈱HR For | HRForce | 本社   |      |     | 100-0005 | 東京都  | 千代田区 | 丸の内1- | 日本生命   | 21階  | 03-6212-2 | 2230 |
| 3  | de52108 | cm2073 | gy0008 | (株)HR F | (株)HR F | 支社   | 浜松町オ | フィス | 105-0013 | 東京都  | 港区   | 浜松町2  | PMO浜松田 | 9階   | 03-6212-2 | 2230 |
| 4  |         |        |        |         |         |      |      |     |          |      |      |       |        |      |           |      |
| 5  |         |        |        |         |         |      |      |     |          |      |      |       |        |      |           |      |
| 6  |         |        |        |         |         |      |      |     |          |      |      |       |        |      |           |      |
| 7  |         |        |        |         |         |      |      |     |          |      |      |       |        |      |           |      |
| 8  |         |        |        |         |         |      |      |     |          |      |      |       |        |      |           |      |
| 9  |         |        |        |         |         |      |      |     |          |      |      |       |        |      |           |      |
| 10 |         |        |        |         |         |      |      |     |          |      |      |       |        |      |           |      |

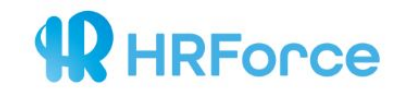

### 5-b) CSVで複数の勤務地を登録する

#### ③CSVに変更を加えて保存します。

その後、管理画面下部【一括追加/更新】をクリック

>ファイルを選択>パスワードを入力してアップロードしてください。

| 用GO 顧客画面 | 求人情報     | <b>报 応募者情報</b> | サイト 画像       |                   |             |                 |    |                                             |              |                  | その他 🚽                                            |
|----------|----------|----------------|--------------|-------------------|-------------|-----------------|----|---------------------------------------------|--------------|------------------|--------------------------------------------------|
|          | 組織一      | 青報             |              |                   | 95          |                 |    |                                             |              |                  | マイアカウント<br>ユーザ管理<br>組織情報<br>業種・職種<br>特徴<br>ログアウト |
|          | 新規       |                |              |                   | a           |                 |    |                                             |              |                  |                                                  |
|          |          |                |              |                   |             |                 |    |                                             |              | 2件 1-2表示 前へ 1 次へ |                                                  |
|          |          | 組織ID           | 業種           | 企業名               | ブランド名       | 補足              | 部署 | 所在地                                         | 電話           | アクション            |                                                  |
|          | ۰        | de128 *        | 専門サービス       | ㈱HR Force         | HRForce     | [本社]            | -  | 100-0005 東京都千代田区丸の内<br>1-6-6日本生命丸の内ビル21階    | 03-6212-2230 | 福集               |                                                  |
|          | 0        | de52108        | 専門サービス       | (株)HR Force       | (株)HR Force | [支社]浜松町オ<br>フィス |    | 105-0013 東京都港区浜松町 2 丁<br>目 5 番地 5 号PMO浜松町9階 | 03-6212-2230 | 福集               |                                                  |
|          | 選択動作     | ▼実行            |              |                   |             |                 |    |                                             |              |                  |                                                  |
|          | 組織IDにまがつ | いているものは顧客情報    | に紐づいている組織情報と | となるたの削除することはできません |             |                 |    |                                             |              |                  |                                                  |
|          |          |                |              |                   |             |                 |    |                                             |              | 組織情報CSV          |                                                  |
|          | 一括追加。    | /更新            |              |                   |             |                 |    |                                             |              |                  |                                                  |
|          |          |                |              |                   |             |                 |    |                                             |              |                  |                                                  |

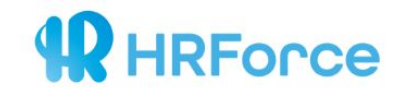

### 6) 応募状況の確認

#### 管理画面上部の【応募者情報】から応募者様の確認・管理が可能です。

| 画面 | *                                                        | 人情報 桌   | 募者情報 サイト | <b>茜像</b>              |                   |    |          |                 |               |             |                   |  |  |  |
|----|----------------------------------------------------------|---------|----------|------------------------|-------------------|----|----------|-----------------|---------------|-------------|-------------------|--|--|--|
|    | 応                                                        | 応募者     |          |                        |                   |    |          |                 |               |             |                   |  |  |  |
|    | 未対応                                                      |         |          | 対応中                    |                   | 採用 | 不採用      |                 | 转了            |             |                   |  |  |  |
|    |                                                          |         | 535      |                        | 4                 |    | 1        | 2               |               |             | 1                 |  |  |  |
|    | 応帯日·開始 2018/11/11<br>未対応 2018/11/11<br>素対応 対応中 14月<br>戦振 |         |          | ■ 終了                   | 応春日-秋7 2018/11/18 |    | 黑蜥名 製造業  |                 | 歌任名 営業        | 543件 1-20表示 | 昭正<br>第一 1 2 3 天へ |  |  |  |
|    |                                                          | 応募者ID   | ステータス    | 応募日時                   | 氏名                |    | 応募求人     |                 |               |             | アクション             |  |  |  |
|    |                                                          | cd59792 | 朱対応      | 2019/06/27<br>21:25:01 |                   |    | 営業(法人)/正 | 社員/契約社員/アルバイト/月 | 月給 260,000円 ~ | 1,000,000円  | 1#AE              |  |  |  |
|    |                                                          |         |          | 2010/06/27             |                   |    | -        |                 |               |             |                   |  |  |  |
|    |                                                          | cd59717 | 朱灯心      | 16:17:17               |                   |    |          |                 |               |             | 144               |  |  |  |

【応募求人】に該当求人の記載が無く空白の場合、サイトTOPからエントリーされています。 応募該当求人の特定ができないため、応募者様にご確認をお願いします。

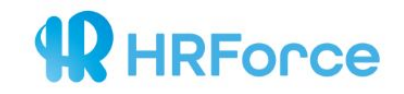

### 6) 応募状況の確認

応募通知先メールアドレスを追加したい場合は、主に2通りございます。

①サイトTOPからの応募通知先メールアドレスは、管理画面上部【サイト】の最下部にて3通まで登録が可能です。

| 採用GO 顧客適面 求人情報 応募者情報 サイト 百余 |                                         | その他 - | 応募先メールアドレス1   | republik-torex.cs.jp    |
|-----------------------------|-----------------------------------------|-------|---------------|-------------------------|
|                             | 変更がサイトに反映されるまでには、<br>5分~15分ほどかかる場合があります |       | 応募先メールアドレス2   | h-foreath-forea (a)     |
|                             |                                         |       | 応募先メールアドレス3   | 9. audiaucon            |
| サイト                         |                                         |       | 応募受付連絡メール差出人名 | 第式会社MR Force 1クルーティング協会 |
|                             |                                         |       |               |                         |

②各求人ごとに応募通知先メールアドレスを変更したい場合は、管理画面上部【求人情報】から該当求人の アクション【詳細】をクリックし、【編集】をクリックしてください。編集ページの最下部にて3通まで登録が可能で す。

| 採用GO 顧客画面 求人情報 応募者情報                                                                                                    | サイト 画曲                                                                                                    |  |  |  |  |  |  |  |  |
|----------------------------------------------------------------------------------------------------|----------------------------------------------------------------------------------------------------|--|--|--|--|--|--|--|--|
| 求人情報                                                                                                    | 求人情報                                                                                                    |  |  |  |  |  |  |  |  |
| 調査研究・マ<br><sup>編集企業</sup> :(約)-H Force (約)-H<br><sup>数括約:</sup> (約)-H Force (約)-H<br>サイト:(約)-H Force (約)-H<br>サイト:(約)-H Force (約)-H<br><b>単正で</b><br>基本情報 | 調査研究・マーケティング/正社員/契約社員/月給 260,000円 ~ 500,000円<br>幕急章:(周)HF Force (周)HF Force (国社局転転サイス (465100)<br>動物:(周)HF Force (国社局転転サイス 105-0013 東京転送点転転立工目5 音を5 号PMO)用転転換 (4652100)<br>サイト:30号(62111)<br>電子でる<br>基本情報 |  |  |  |  |  |  |  |  |
| 求人ID                                                                                                    | kj1378486                                                                                                    |  |  |  |  |  |  |  |  |
| ステータス                                                                                                    | 現動中                                                                                                    |  |  |  |  |  |  |  |  |
|                                                                                                    | 程字开示,————————————————————————————————————                                                                                                    |  |  |  |  |  |  |  |  |

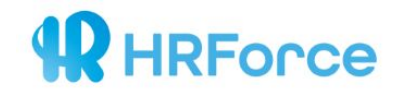

### 7) サイト情報を編集する

下記いずれかのサイト情報を変更する場合、管理画面左上の【サイト】をクリックしてください。

- メイン画像・ロゴ画像
- サイトのテーマカラー
- 会社概要

変更後、画面下部の【更新する】をクリックして編集完了です。

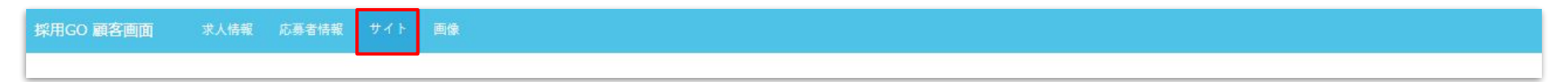

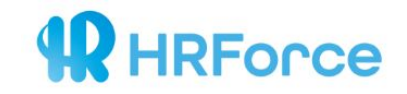

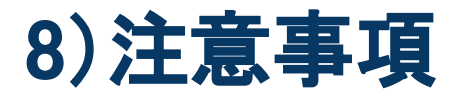

#### 【掲載停止・サイト非公開に関して】

求人ごとの《掲載停止・再開》の際は、弊社へのご連絡は不要です。 <mark>全求人の《掲載停止・再開》または《サイト非公開》をご希望の場合</mark>は、別途お手続きがございますので、 <u>必ず弊社へご連絡くださいますようお願いいたします。</u> ※配信設定を停止しない場合、意図せず求人サイトが読み込まれ、課金発生の可能性がございます。

|                                     | (analysis) and (a)                                |     |      | where we consider the transformed of the transformed of the transformed transformed transformed to the transformed transformed transforme |                         |              |
|-------------------------------------|---------------------------------------------------|-----|------|----------------------------------------------------------------------------------------------------|-------------------------|--------------|
| © xj1294302                         | 営業(注人)/正社員/留約社員/アルバイト/月総 260,000円 ~<br>1,000,000円 | 授助中 | 82   | 州HR Force HRForce (本社) 100-0005 東京都千代国区九の<br>内1-6-6日本主命九の内ビル21階                                                                                                    | MMR Force MRForce [\$1] | 1716         |
| ≅ kj1294301                         | 冨英(法人)/正社員/契約社員/アルバイト/月始 260,000円 ~<br>1,000,000円 | 抱靴中 | 52   | 前HR Force HRForce (本社) 100-0005 東京都千代田区丸の<br>内1-6-6日本生会丸の内ビル2 1 瑞                                                                                                    | ₩HR Force HRFerce (≠1±) | TTPE         |
| II 4(1294300                        | 調査研究・マークティング/正社員/認約社員/月頃 260,000円 ~ 500,000<br>円  | 凭载中 | 8145 | (新HR Force HRFarce [本社] 100-0005 東京都千代田区丸の<br>内1-6-6日本主命丸の内ビル21降                                                                                                    | MHR Force HRForce [#12] | 82.10        |
| <b>送托動作</b>                         | 東行                                                |     |      |                                                                                                    |                         |              |
| 単位和19<br>単位したものを掲載中(<br>単位したものを掲載行) | it to                                             |     |      |                                                                                                    |                         | 単人CSV 単人面積29 |
| <b>裁択したものを削除</b>                    |                                                   |     |      |                                                                                                    |                         |              |
| 一抵山城/更新                             |                                                   |     |      |                                                                                                    |                         |              |
|                                     |                                                   |     |      |                                                                                                    |                         |              |

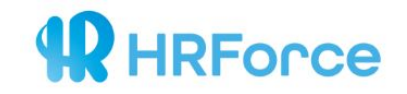

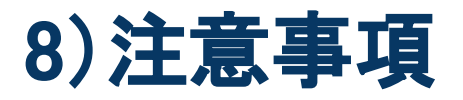

【管理画面へのアクセスに関して】

お使いのブラウザ環境によって、正しくシステムが作動しない場合がございます。 Chrome、Internet Explorer、Edge、Safariのバージョンが最新版であることをご確認ください。

また、お使いのブラウザでJavascriptなどが有効であるかなども併せてご確認ください。

※当システム利用は、Google Chromeを推奨しております。

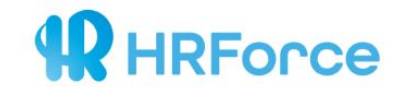

### よくある質問はこちら ↓ ↓ ↓ <u>https://www.hr-force.co.jp/faq</u>

### その他お問い合わせはこちら ↓ ↓ ↓ <u>https://www.hr-force.co.jp/faq/contact</u>